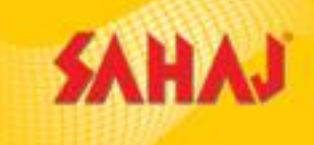

# INSPECTION PROCESS

For internal training & circulation

1

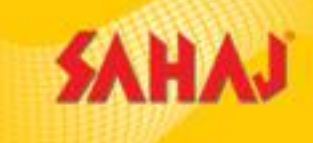

# SM needs to install VIR App. The download link: https://tinyurl.com/VIRPROD-2-1-14

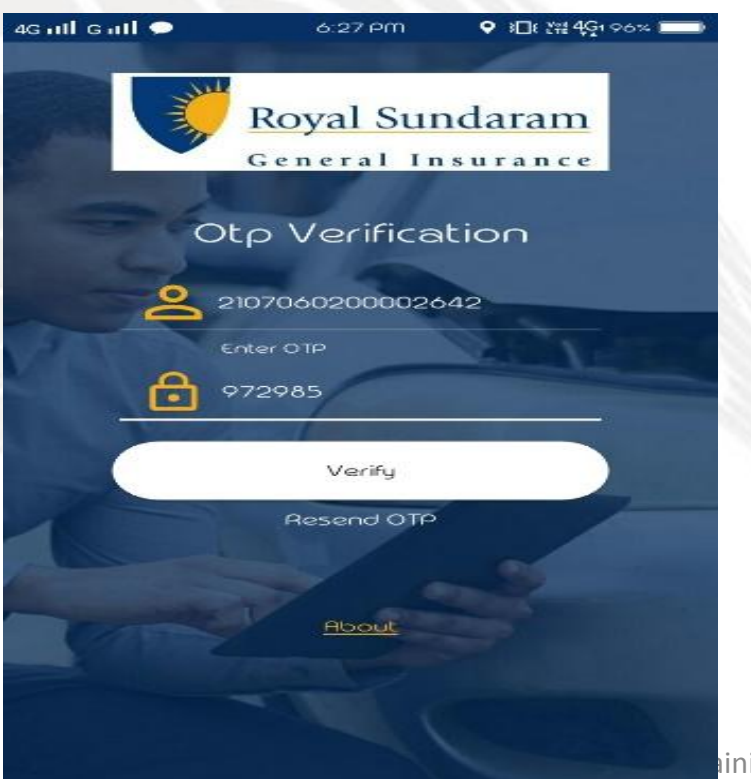

User Name: SM ID Password : RSA123

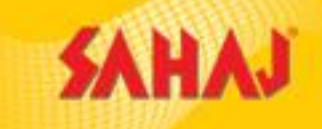

After installing the Application, SM needs to enter the user name and Password. Once the SM enters the log-in credentials, he will receive an OTP via sms by which SM will validate his account.

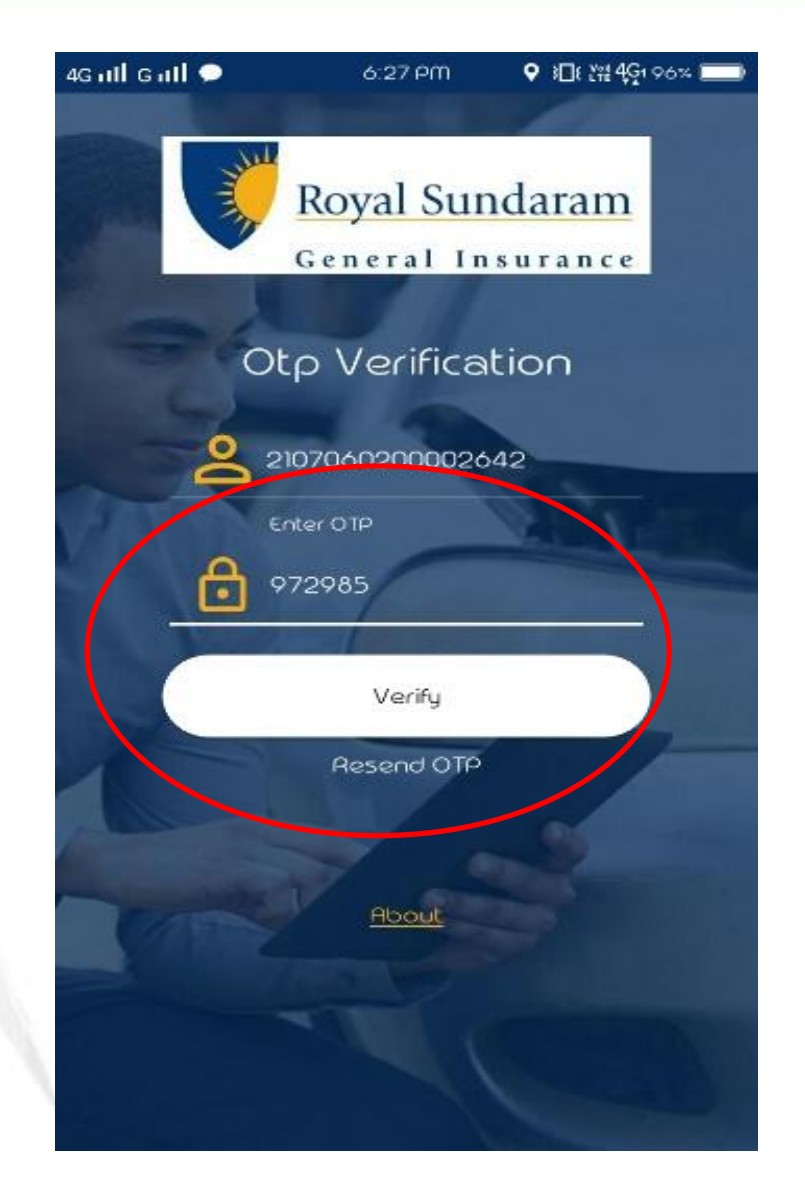

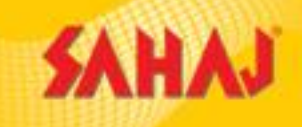

### Pre-Inspection Details to be filled

| 4G utl G utl     | 6:32 PM      | ♥ 3□{ <sup>Vet</sup> 4G1 94% |
|------------------|--------------|------------------------------|
| ←                |              |                              |
| VI               | R            |                              |
| De               | emotest Oris | 558                          |
| MOTOR PRE IN     | ISPECTION    | $\bigcirc$                   |
| Customer Name    | *            |                              |
| Талли            |              |                              |
| Customer Conta   | ct Number *  |                              |
| 9846434845       |              |                              |
| Address *        |              |                              |
| Hdgsv            |              |                              |
| Registration Num | nber *       |                              |
| WB06JSH5678      |              |                              |
| Vehicle Type *   |              |                              |

#### Vehicle Type to be selected along with other details to be filled

| Gull Gull        | 6:32 PM | ♥ 3□{ <sup>v</sup> tre 4G1 94% ■ |
|------------------|---------|----------------------------------|
| ← VIR            |         |                                  |
| motor pre ins    | PECTION | $\bigcirc$                       |
| 'ehicle Type *   |         |                                  |
| Two Wheeler      |         | <b>*</b>                         |
| uel type         |         |                                  |
|                  |         |                                  |
| /ehicle color    |         |                                  |
|                  |         |                                  |
| /ehicle Make     |         |                                  |
| Зајај            |         |                                  |
| /ehicle Model    |         |                                  |
| Discover DTS-i   |         |                                  |
| ear of Manufactu | re      |                                  |
| 2017             |         |                                  |

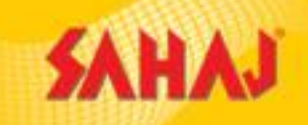

# Clicking on the **Green Tick Mark** will let the SM proceed further

| ig all g all          | 6:32 PM   | ♥ 3□{ <sup>Ve0</sup> 4G1 94% |
|-----------------------|-----------|------------------------------|
| ← VIR                 |           |                              |
| MOTOR PRE INSPE       | CTION     | $\bigcirc$                   |
| Engine Number         |           |                              |
| HSB2594576            |           |                              |
| Chassis Number        |           |                              |
| HS255GG5545           |           |                              |
| Odometer Reading      |           |                              |
| 788                   |           |                              |
| Mail ID               |           |                              |
|                       |           | ]                            |
| Field Executive Name  | or ID     |                              |
|                       |           |                              |
| Field Executive Conta | ct Number |                              |
|                       |           |                              |

## SM has to click on **SUBMIT**.

| 4G 111                      | Gull                                                                                    | 6:32 PM                                                                       | ♥ 3□{ 201 94%                                                    |
|-----------------------------|-----------------------------------------------------------------------------------------|-------------------------------------------------------------------------------|------------------------------------------------------------------|
| ~                           | VIR                                                                                     |                                                                               |                                                                  |
| mc                          | TOR PRE INSPE                                                                           | CTION                                                                         | $\bigcirc$                                                       |
| Vehi                        | cle Make                                                                                |                                                                               |                                                                  |
| Baja                        | aj                                                                                      |                                                                               |                                                                  |
| Ve<br>Di<br>Ye<br>20<br>HSB | Confirm Su<br>Once submitt<br>be processed<br>server and w<br>Inbox. Are you<br>submit? | UDMİL<br>ed, the requ<br>d and synce<br>ill be availa<br>u sure you u<br>CANG | uest will<br>ed with the<br>ble in your<br>want to<br>CEL SUBMIT |
| Chas                        | ssis Number                                                                             |                                                                               |                                                                  |
| HS2                         | 55GG5545                                                                                |                                                                               |                                                                  |
| 000                         | meter Reading                                                                           |                                                                               |                                                                  |
| 788                         |                                                                                         |                                                                               |                                                                  |

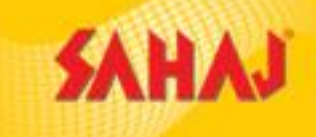

The green button has to

be clicked to save the

details as draft

## Customer & vehicle details to be filled

Mandatory fields have been filled up as an example.

| 4G ntl G ntl 6:33 PM ♀ 3[1; ₩ 4G194% )   | 4G ntl G ntl 6:33 PM ♀ 测 ¥ ¥ 4Gi 94% 📼                | 4G ntl G ntl 6:33 PM ♀ }□( १० 4G 194% )               | 4G ntl G ntl 6:33 PM ♀ 3□{ (# 4G1 94% □)                   |
|------------------------------------------|-------------------------------------------------------|-------------------------------------------------------|------------------------------------------------------------|
| CUSTOMER AND VEHICLE DETAILS             | Motor Pre Inspection     customer and vehicle details | Motor Pre Inspection     customer and vehicle details | ← Motor Pre Inspection •••<br>CUSTOMER AND VEHICLE DETAILS |
| CUSTOMER AND VEHICLE DETAILS VEHICLE PHO | CUSTOMER AND VEHICLE DETAILS VEHICLE PHC              | CUSTOMER AND VEHICLE DETAILS VEHICLE PHO              | CUSTOMER AND VEHICLE DETAILS VEHICLE PHC                   |
|                                          | CUSTOMER AND VEHICLE DETAILS                          | CUSTOMER AND VEHICLE DETAILS                          | CUSTOMER AND VEHICLE DETAILS                               |
| Customer Name *                          | RC Copy *                                             | Vehicle color                                         | Discover DTS-i                                             |
| Tannu                                    | Yes     No                                            |                                                       | Year of Manufacture                                        |
| Customer Contact Number *                | Yes No                                                | Additional Observation                                | 2017                                                       |
| Q846434845                               | Recommended *                                         | Vehicle Make                                          | Engine Number                                              |
| Address * Hdgsv                          | Yes No                                                | Вајај                                                 | HSB2594576                                                 |
|                                          | Fueltype                                              | Vehicle Model                                         | Chassis Number                                             |
|                                          | Comments                                              | Discover DTS-i                                        | HS255GG5545                                                |
| Registration Number *                    |                                                       | Year of Manufacture                                   | Odometer Reading                                           |
|                                          | nin                                                   | g 8 2017                                              |                                                            |

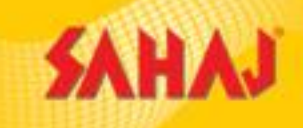

Photo upload section – pictures of the vehicle to be uploaded (pictures that are mandatory are mentioned in the page itself)

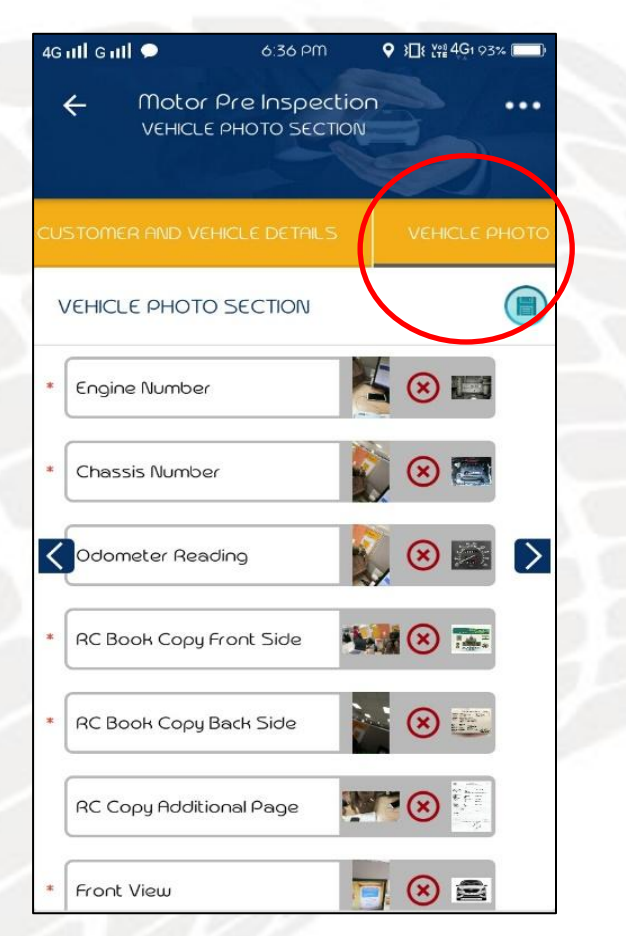

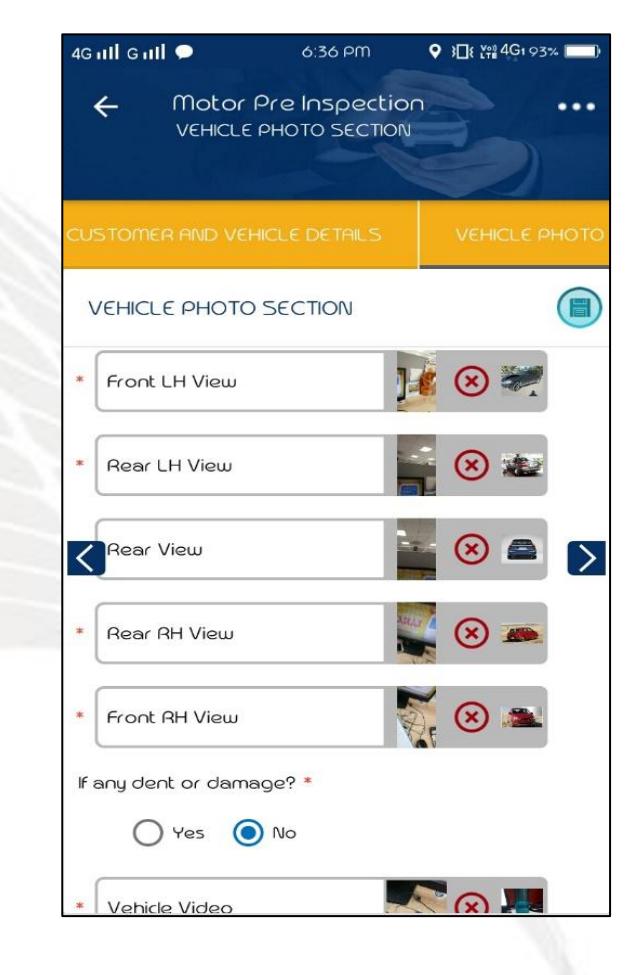

4G ull G ull 🗩 6:36 PM Motor Pre Inspection 4 ... VEHICLE PHOTO SECTION VEHICLE PHOTO SECTION Rear View Rear RH View Front RH View 🏹 🛞 👞 > If any dent or damage? \* 🔿 Yes 🔘 No 🌅 😒 🌄 Vehicle Video If any other dent or damage? \* 🔿 Yes 🔘 No

The green button has to be clicked to save the details as draft 7

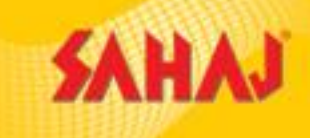

### Authentication Details – e signatures of customer & SM required.

#### E-signature of customer

| 4Gaill Gaill 🗩                                  | 6:36 PM                                        | ♥ 3□{ <sup>v</sup> ?2 4G1 93%        | 0 4G nil o       | 6 <b>III •</b>                                                                          |
|-------------------------------------------------|------------------------------------------------|--------------------------------------|------------------|-----------------------------------------------------------------------------------------|
| ← Ma<br>∩∪                                      | btor Pre Inspecti<br>THENTICATION DETAIL       | ion<br>_s                            | • • •            | Motor Pre In<br>AUTHENTICATIO                                                           |
| IICLE PHOTO SE                                  |                                                | ENTICATION DETAILS                   |                  | IOTO SECTION                                                                            |
| AUTHENTIC                                       | ATION DETAILS                                  |                                      | AUTH             | HENTICATION DETR                                                                        |
| Declaration b                                   | Customer:                                      |                                      |                  | $\bigcirc$                                                                              |
| l hereby agre<br>inspection sha<br>being lodged | e that damage notice<br>all be excluded in the | ed during this<br>event of any claim | Declar           | *Custome                                                                                |
|                                                 | An                                             |                                      | by my:<br>repres | by declare that imagespect to proposed<br>self in the presence<br>sentative of vehicle. |
| Declaration by                                  | *Customer E-Sign                               | hature                               |                  | Æ2                                                                                      |
| I hereby decla                                  | re that images, vide                           | o and data captured                  |                  |                                                                                         |
| with respect t<br>by myself in th               | o proposed vehicle u<br>ne presence of propo   | were carried out<br>oser/ authorised |                  | *Inspecto                                                                               |

#### 6 PM Clicking spection ••• J DETAILS on Green Tick Mark $\checkmark$ AILS will the er E-Signature proceed ector: further es, video and data captured vehicle were carried out of proposer/ authorised or E-Signature

E-signature of SM

#### SM Has to click on SUBMIT

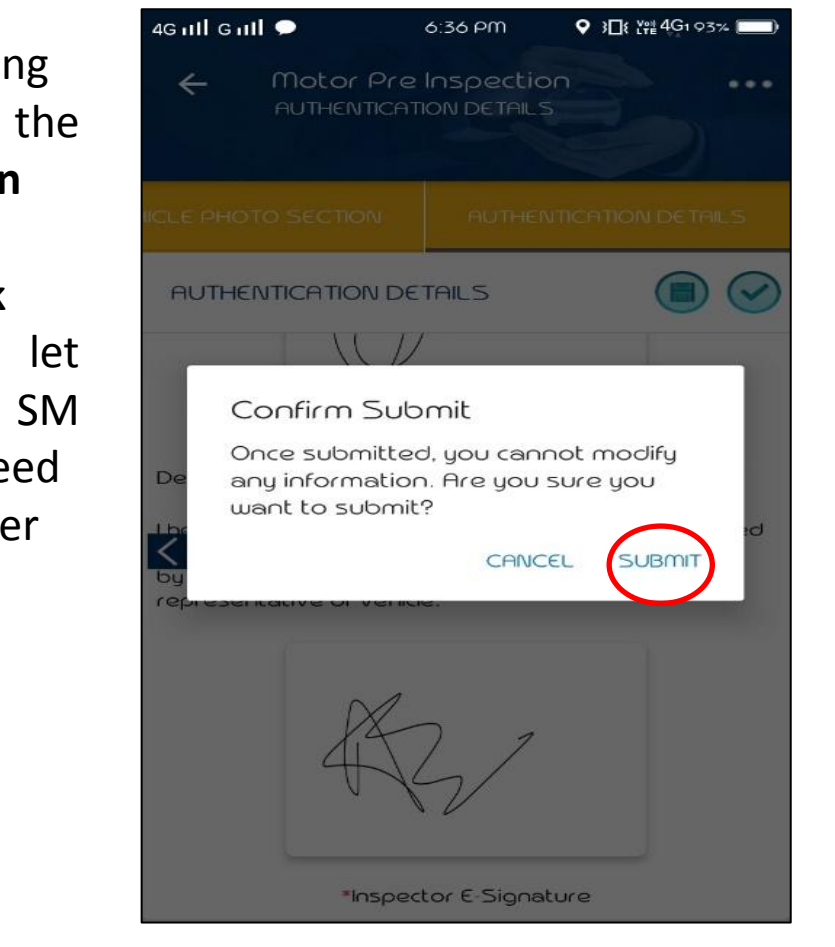

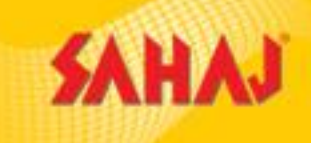

# After clicking on SUBMIT the case will be shown in **Pending Upload** area

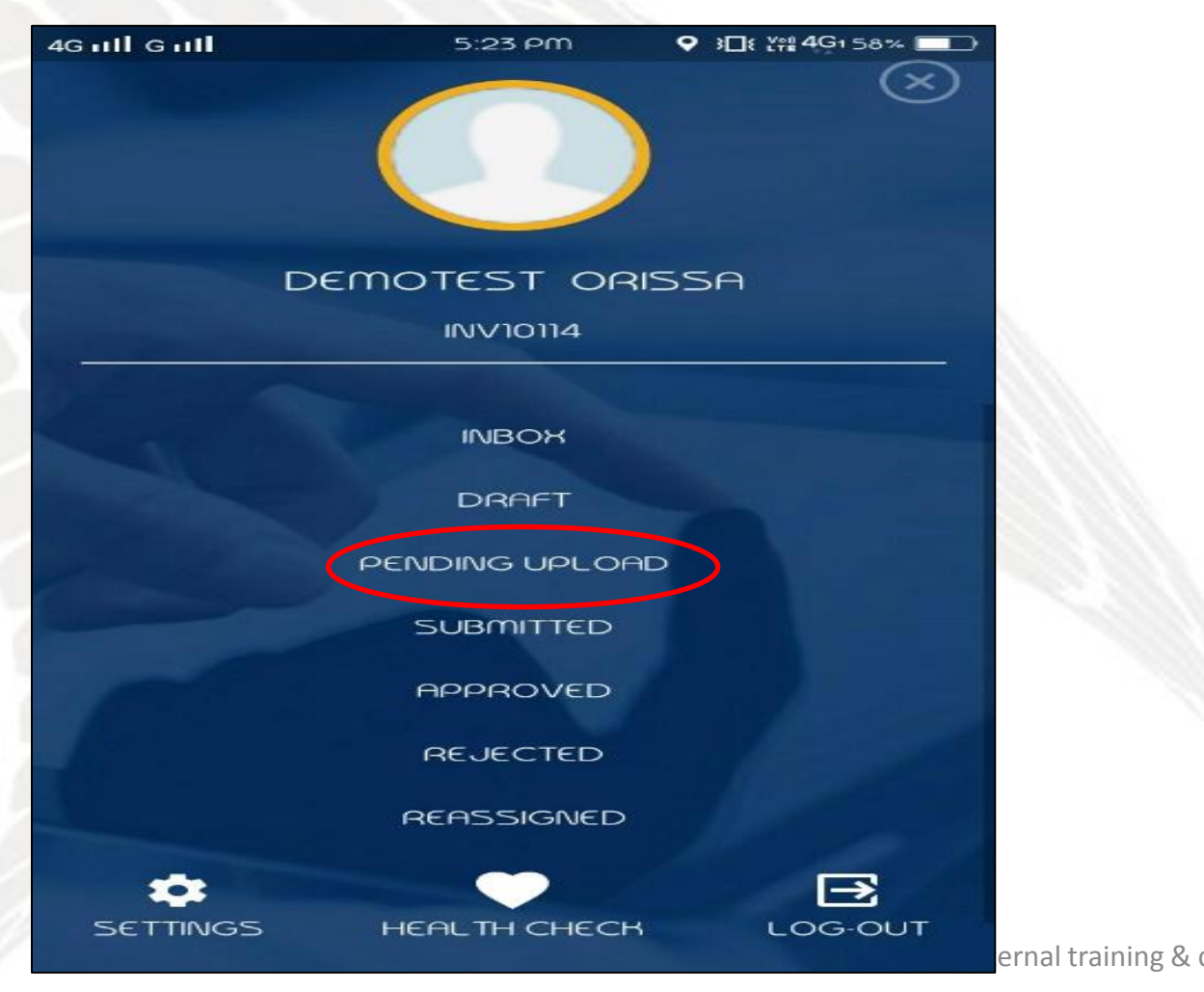

# SM has to click on **UPLOAD** button for uploading the documents

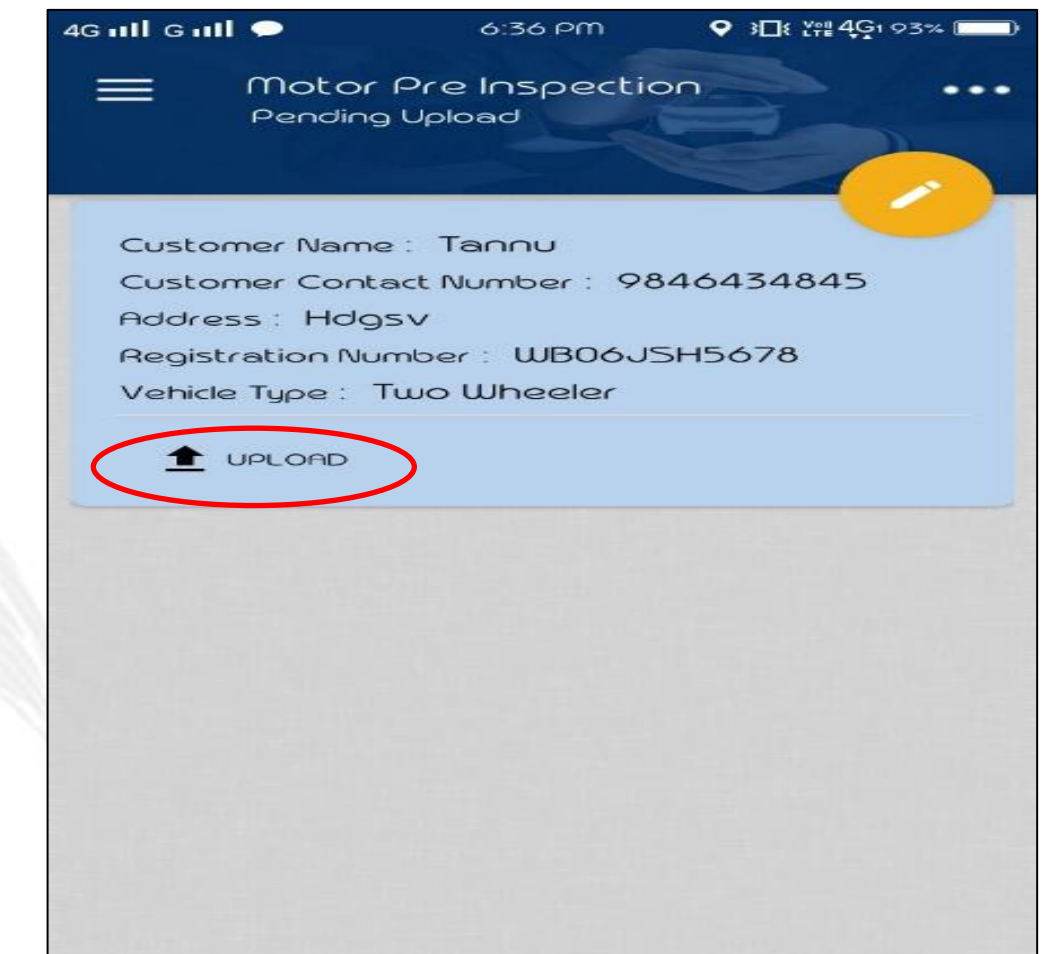

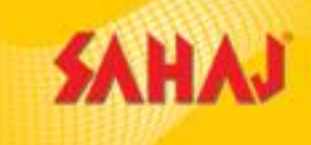

#### After uploading the data, the case will move to **Submitted** segment

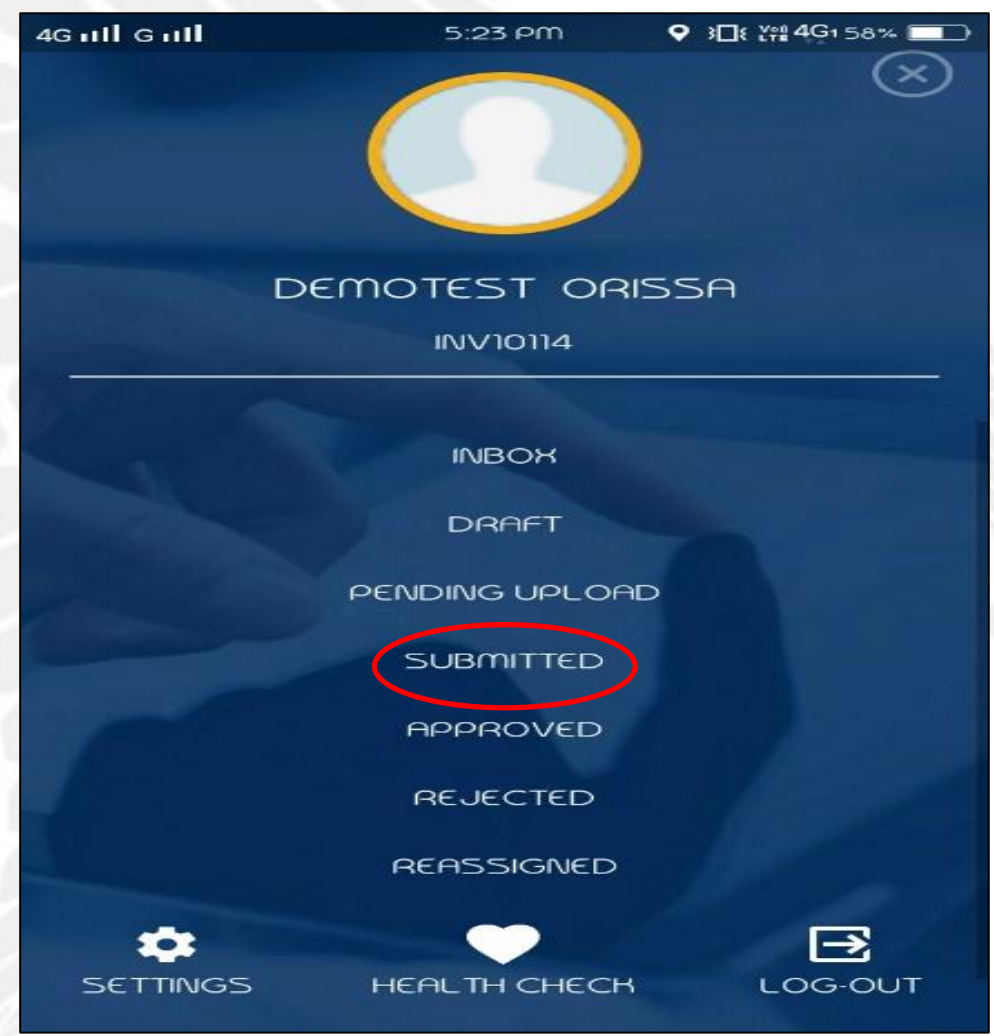

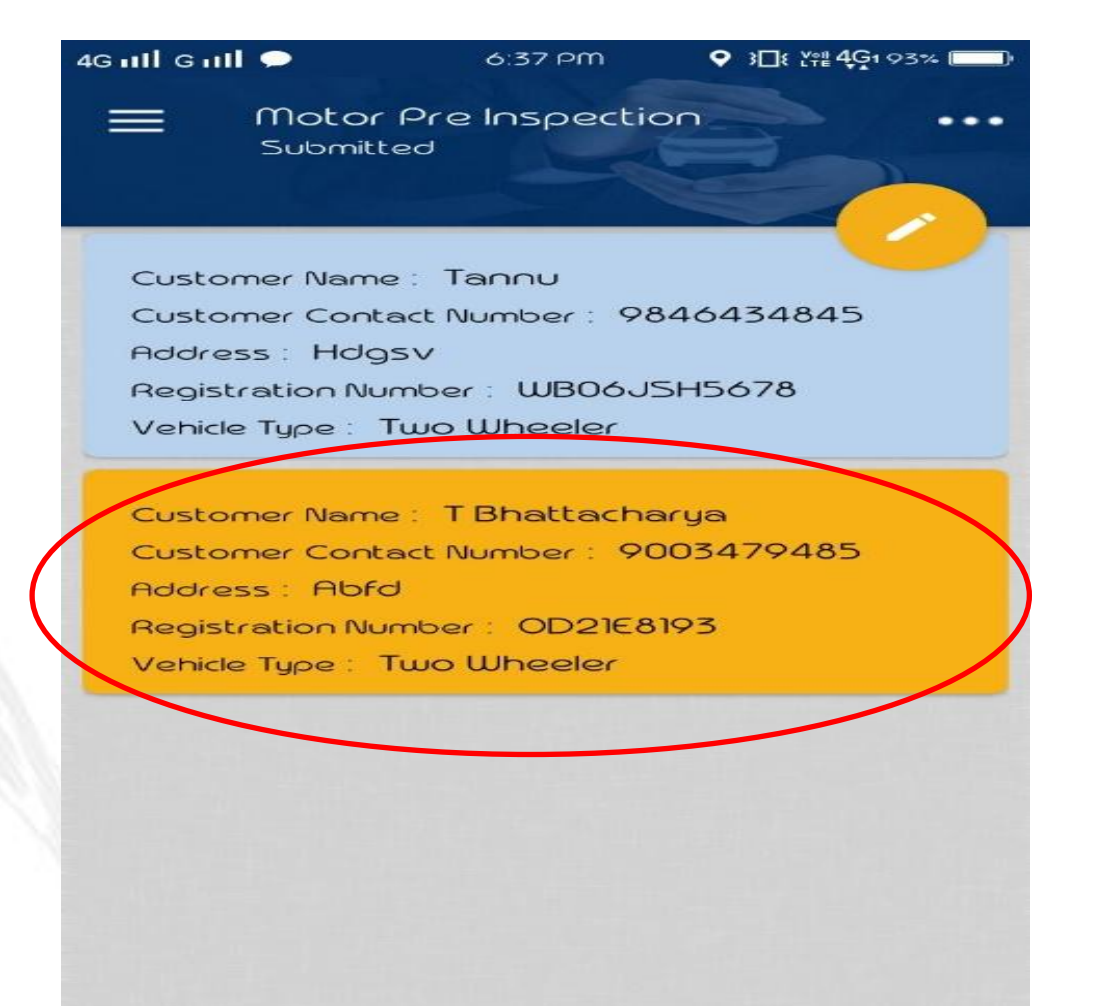

# **For Two-Wheelers**

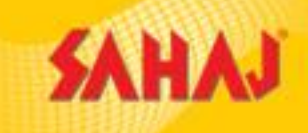

After clicking on the data, the case will be auto approved and can be seen in the **Approved** segment of the APP.

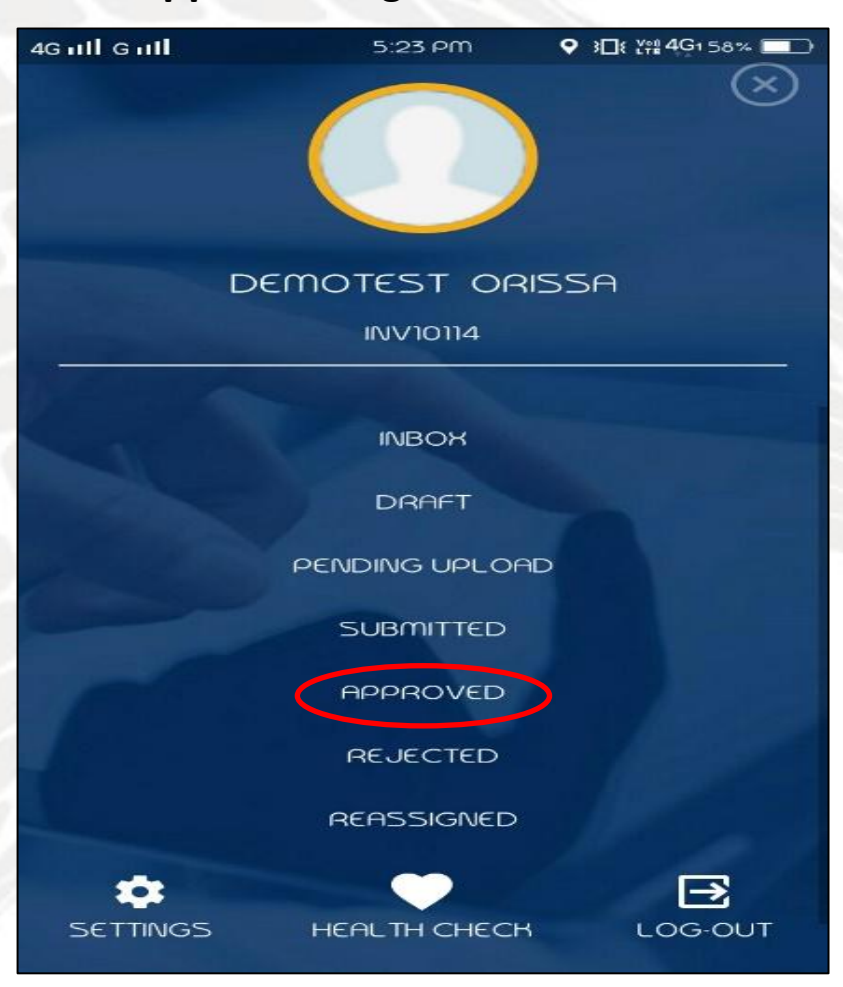

After clicking on **VIEW Report** below the inspection report will be generated. It can be mailed too by clicking on the **Send Email** link.

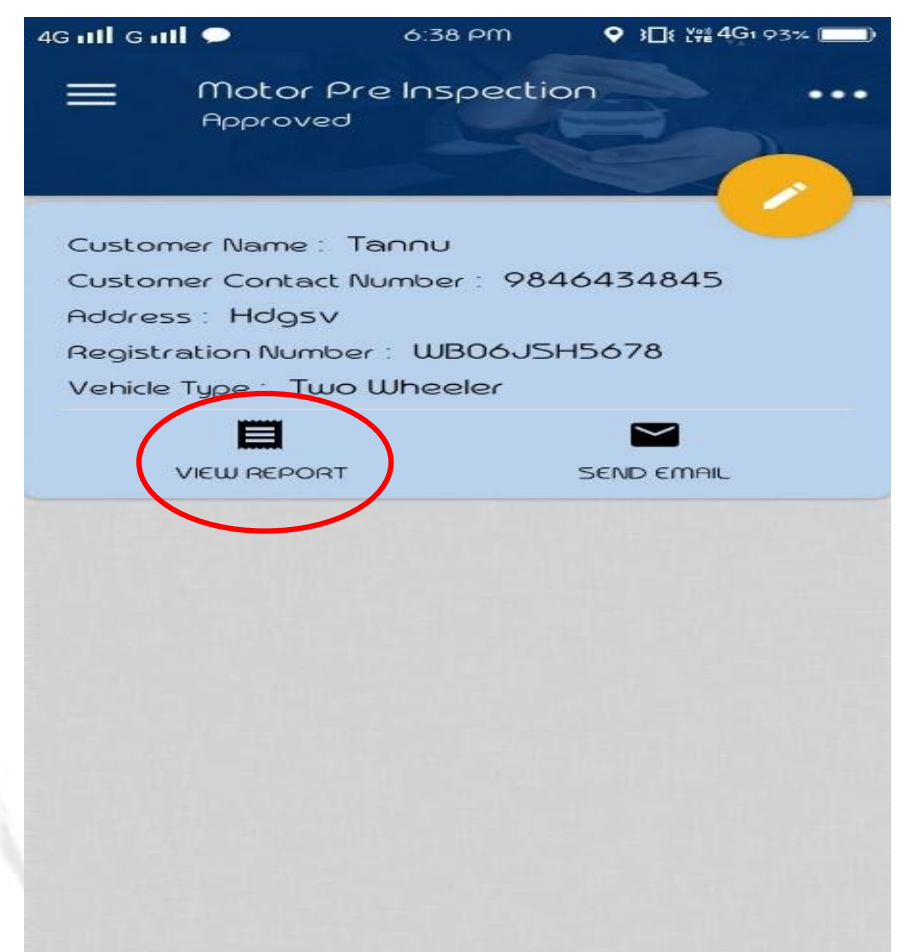

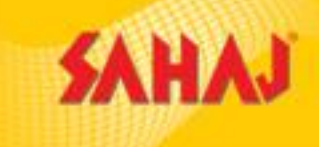

### Inspection Report - sample

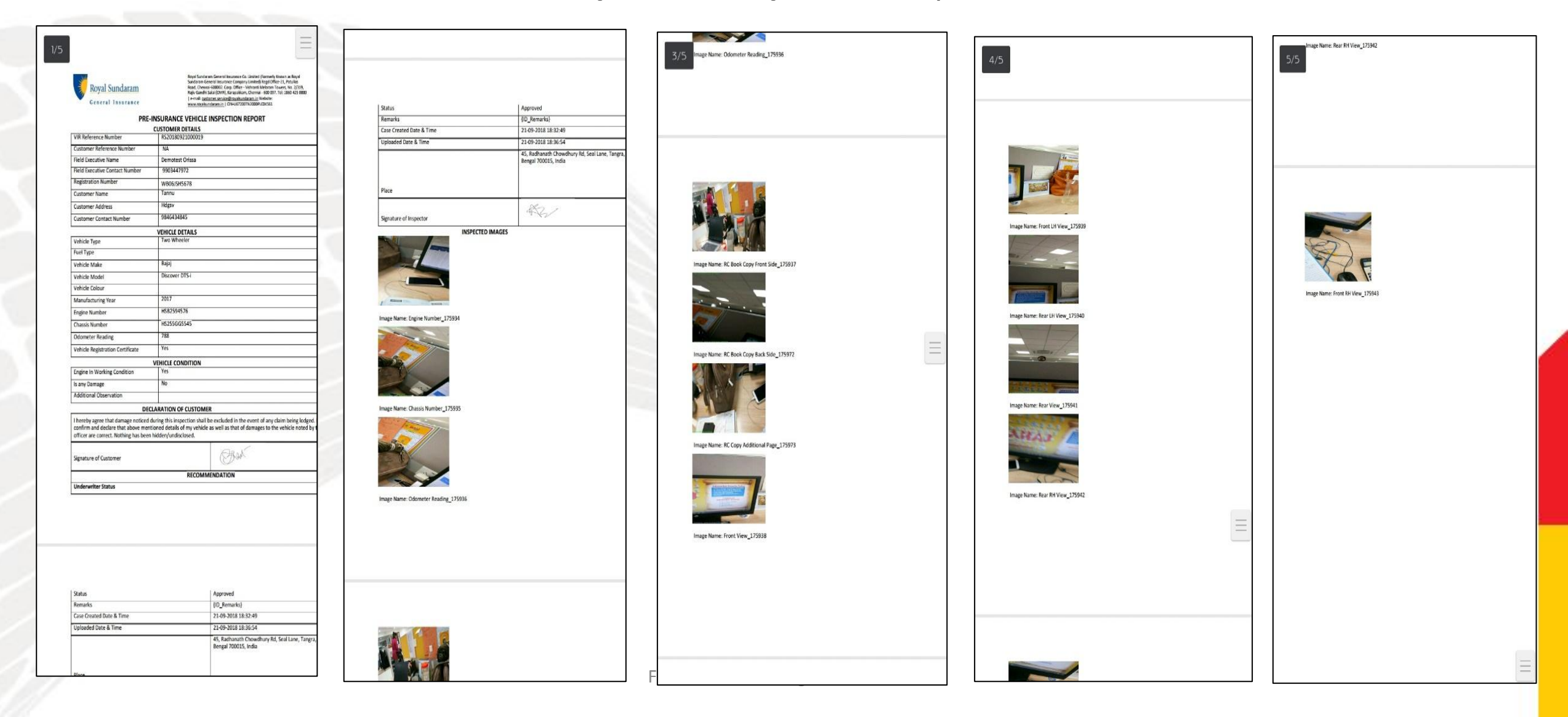

# **For Private Cars & Commercial Goods Vehicle**

Private Car & Commercial goods inspection through VIR App will have approval by RSGI – approval will come via SMS from RSGI within 4 hours. The ID will be valid for 24 hours within which the policy has to be issued.

All process remains same as above. Only after submission of the document a SMS will be received from RSGI giving the Inspection ID (Case ID).

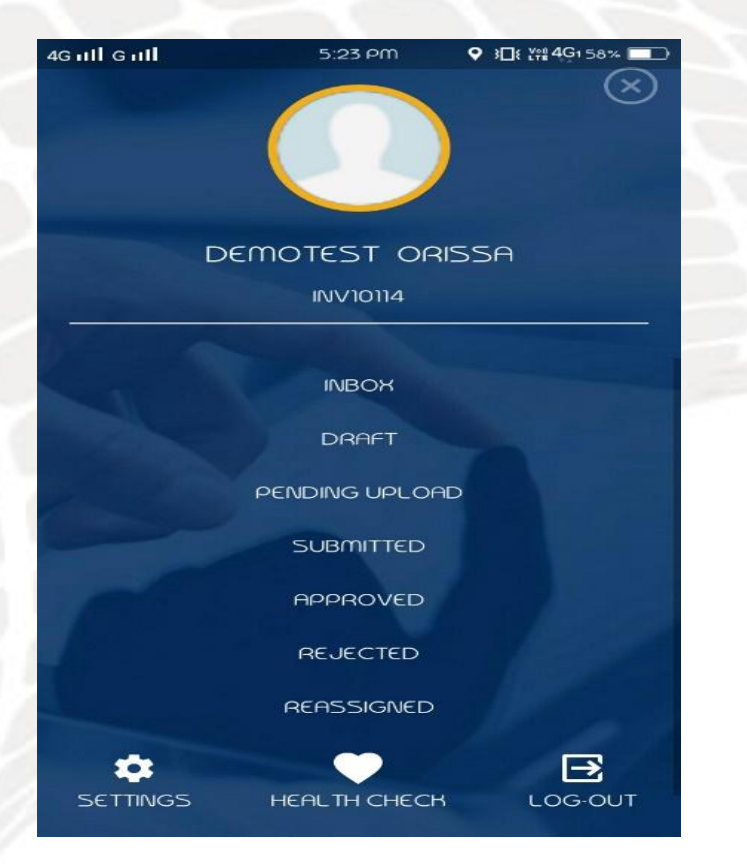

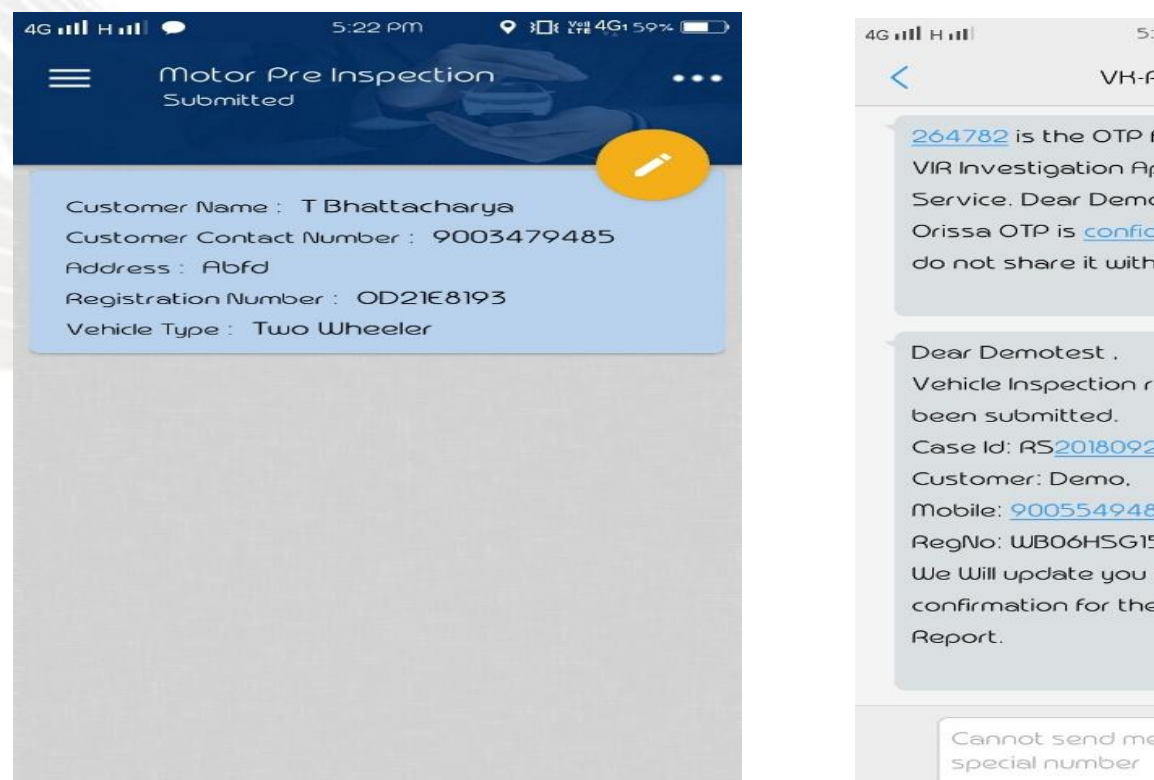

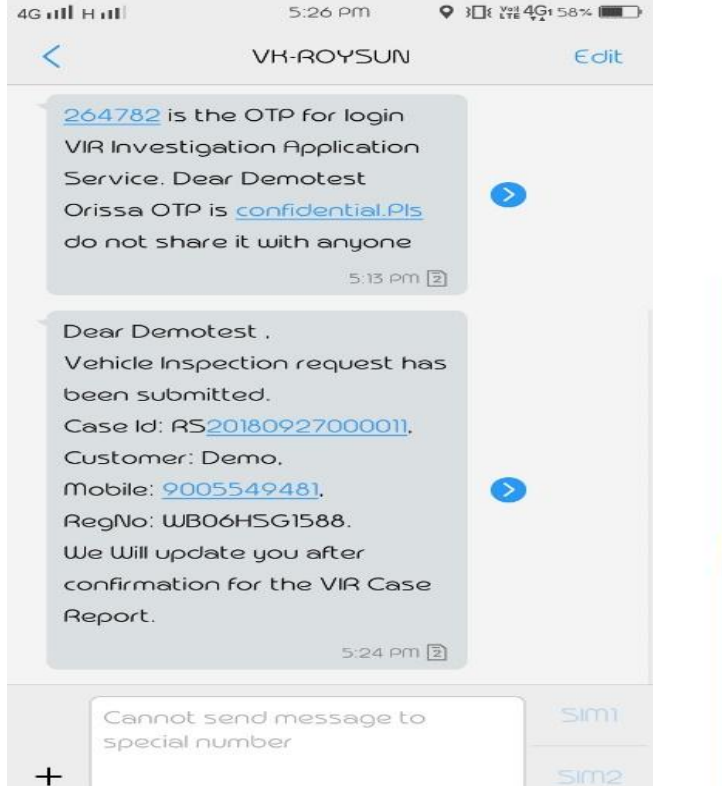

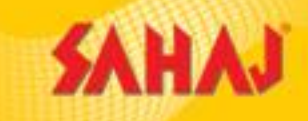

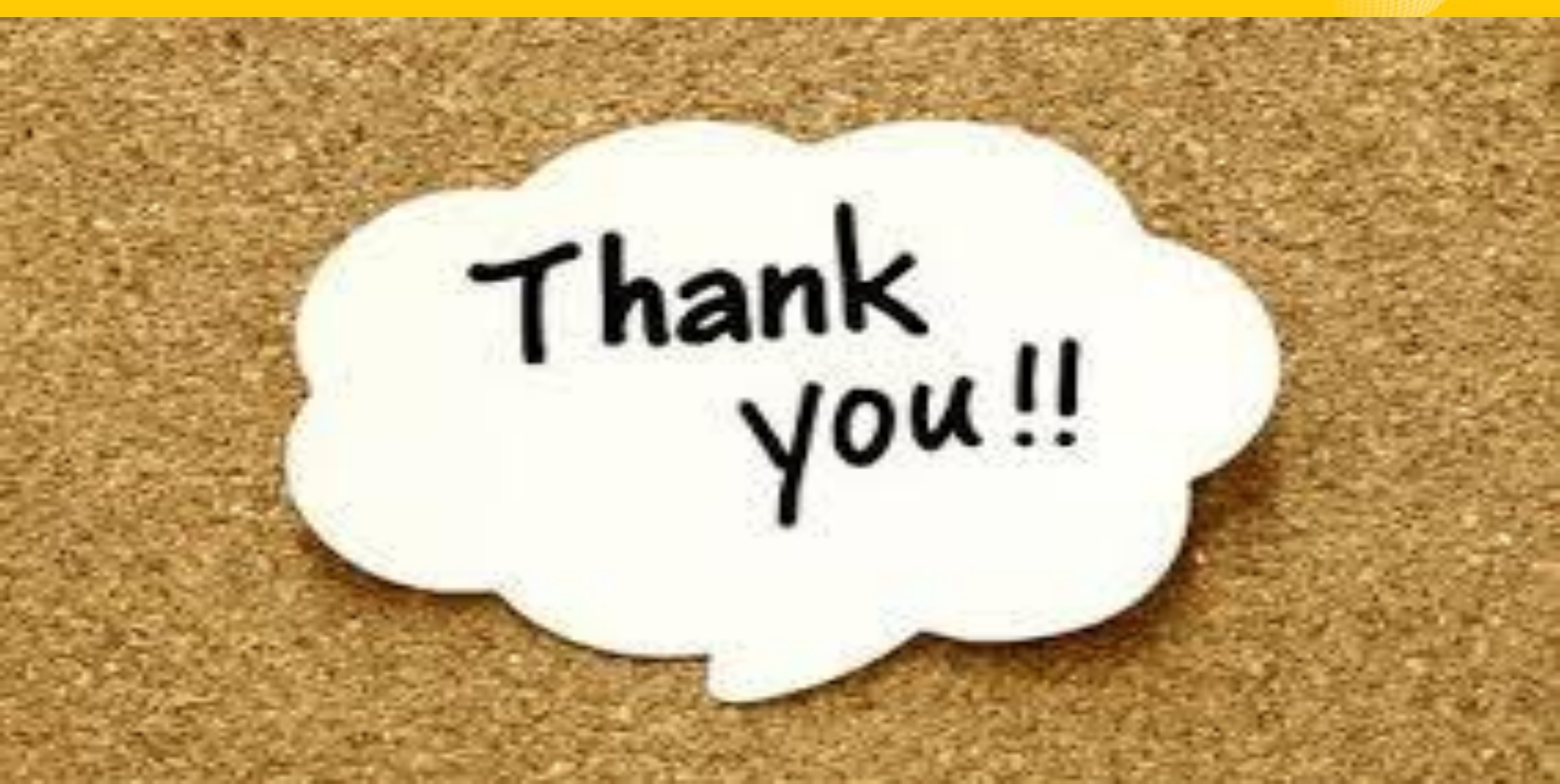